## Allgemeines

Das Organigramm bietet eine intuitive und komfortable Möglichkeit, Mitarbeiter innerhalb des Unternehmens von einer hierarchischen Gruppe in eine andere zu versetzen.

WARNUNG

**WICHTIG:** Das Hinzufügen / Entfernen eines Mitarbeiters zu / aus einer LOSEN Gruppe ist über das Organigramm NICHT möglich! Für diesen Anwendungsfall bitte wie unter Mitarbeiter in eine andere Abteilung versetzen<sup>1</sup> oder Einer Gruppe Mitarbeiter hinzufügen<sup>2</sup> beschrieben vorgehen.

## Vorgehensweise

Im Menübaum unter Administration den Punkt Organigramm auswählen. Jetzt den Wert für Mitarbeiter anzeigen von *Nein* auf *Ja* ändern.

| E Personalwolke                      |                                         | 0                                |
|--------------------------------------|-----------------------------------------|----------------------------------|
| Suche                                | Q Organigramm                           |                                  |
| 🖷 Startseite                         | Start Q Suchmaske verbergen             |                                  |
| Ø Buchen                             |                                         |                                  |
| Ø Zeitaufwände                       |                                         | Mandant Coope and Wed Cooki      |
| ¥ Reise abrechnen                    |                                         | Manuality Solitie and Wind Shibh |
| 🖵 HR-Expert                          |                                         | Datum 03.01.2023                 |
| 🖿 Info                               | Mitarbeiter                             | r anzeigen Ja                    |
| Anträge                              | •                                       |                                  |
| Workflow                             | * Su                                    | chbegriffe                       |
| Administration                       | Unterdrückung des Stellvertreters berüc | ksichtinen 🗖                     |
| 📥 Organigramm                        | Site a benning des Stell en des Stelle  |                                  |
| A Personen                           |                                         | Rollen Auswertung                |
| 📽 Gruppen                            |                                         | BenutzerUmschalten >>            |
| 🌢 Rollen                             |                                         | Kollege <                        |
| Zeitwirtschaft                       | +                                       | Reisekostenprüfung               |
| Export von<br>Personendaten (Art. 18 |                                         |                                  |

Anschließend mit einem Klick auf Start die Ausgabe des Organigramms starten.

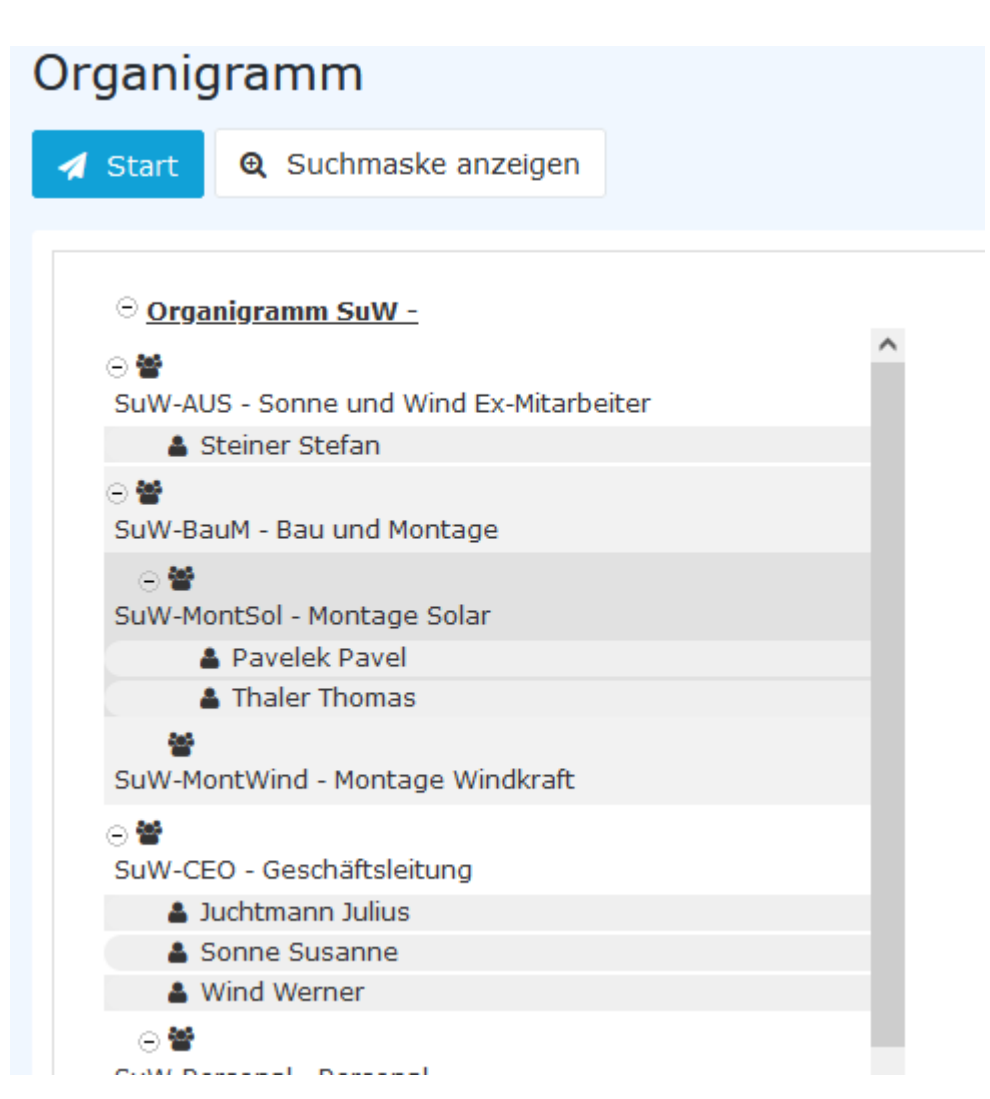

In dieser Übersicht werden die Gruppen und ihre jeweiligen Mitarbeiter sowie die Position der Gruppe innerhalb des Organigramms (Hierarchie) angezeigt. In obigem Beispiel ist zu sehen, dass die

# Gruppe (

SuW-CEO Geschäftsleitung drei

Mitarbeiter (

die Gruppe SuW-BauM Bau und Montage, zu der zwei Untergruppen (SuW-Mont Sol und -MontWind) gehören, hat derzeit keinen zugewiesenen Mitarbeiter. z.

Wir wollen nun den Mitarbeiter "Julius Juchtmann" aus der Gruppe SuW-CEO in die Gruppe SuW-MontB verschieben. Dazu klicken wir Hrn. Juchtmann mit der *rechten Maustaste* an und wählen **Person ausschneiden**.

)

## Organigramm

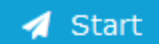

⋳ Suchmaske anzeigen

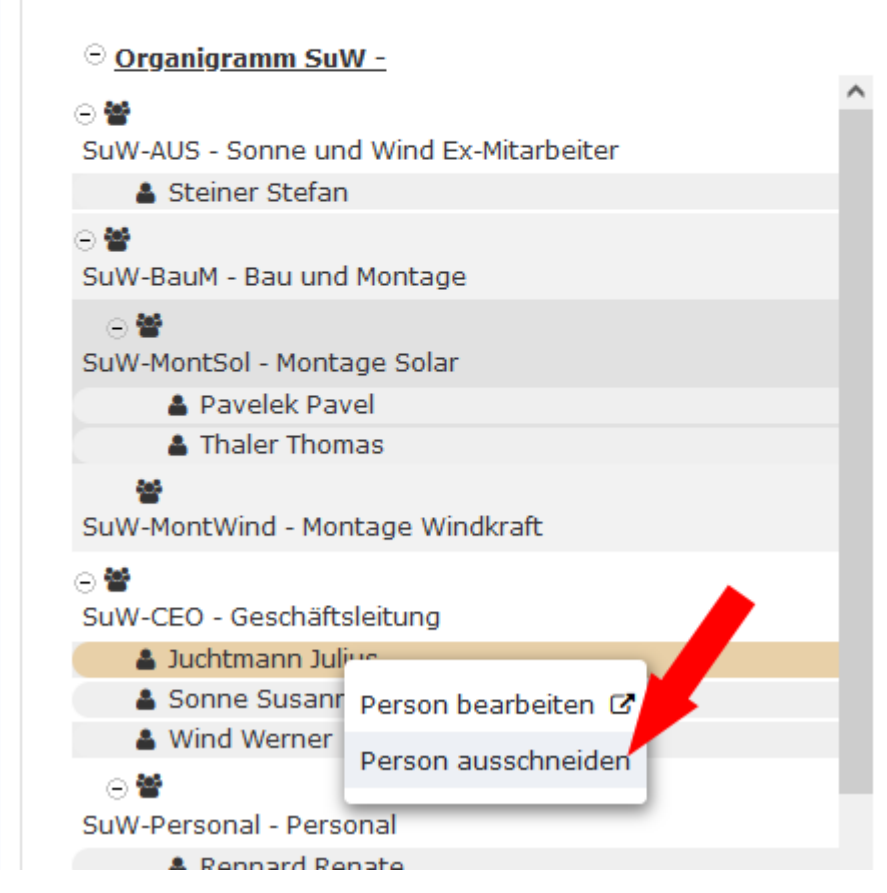

Anschließend klicken Sie die Gruppe **SuW-BauM** mit der *rechten Maustaste* an und wählen **Person** einfügen.

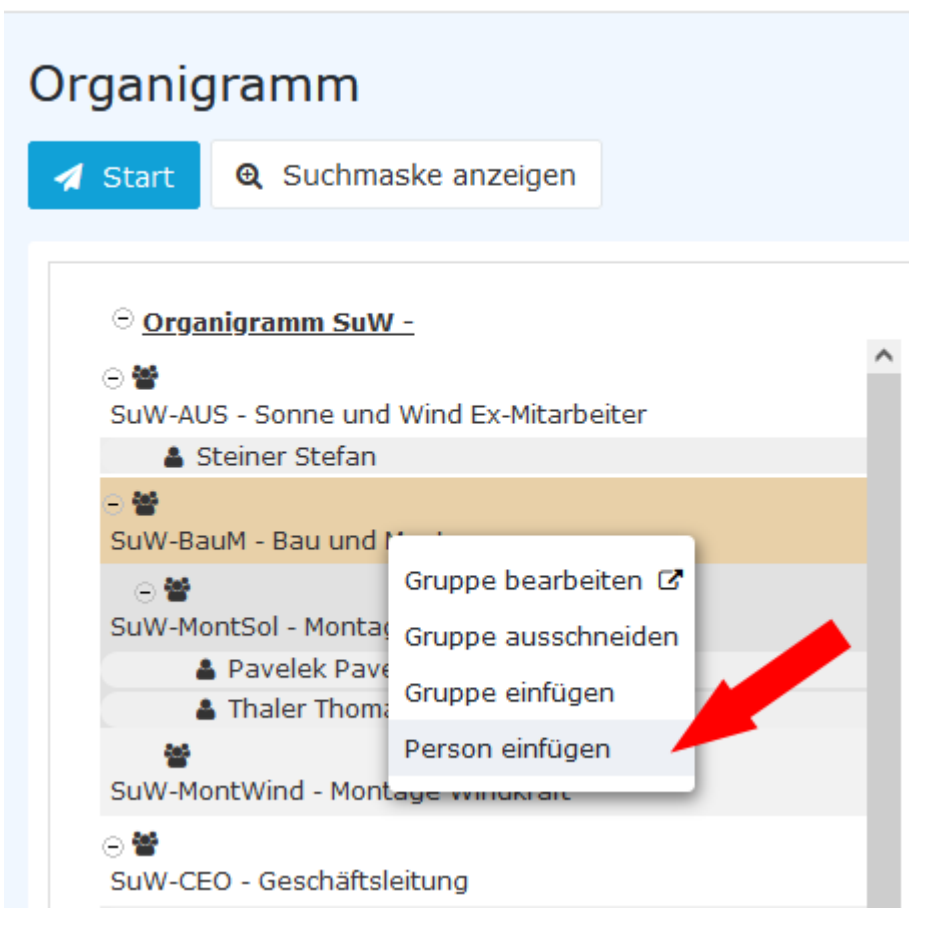

Die Änderung ist sofort sichtbar.

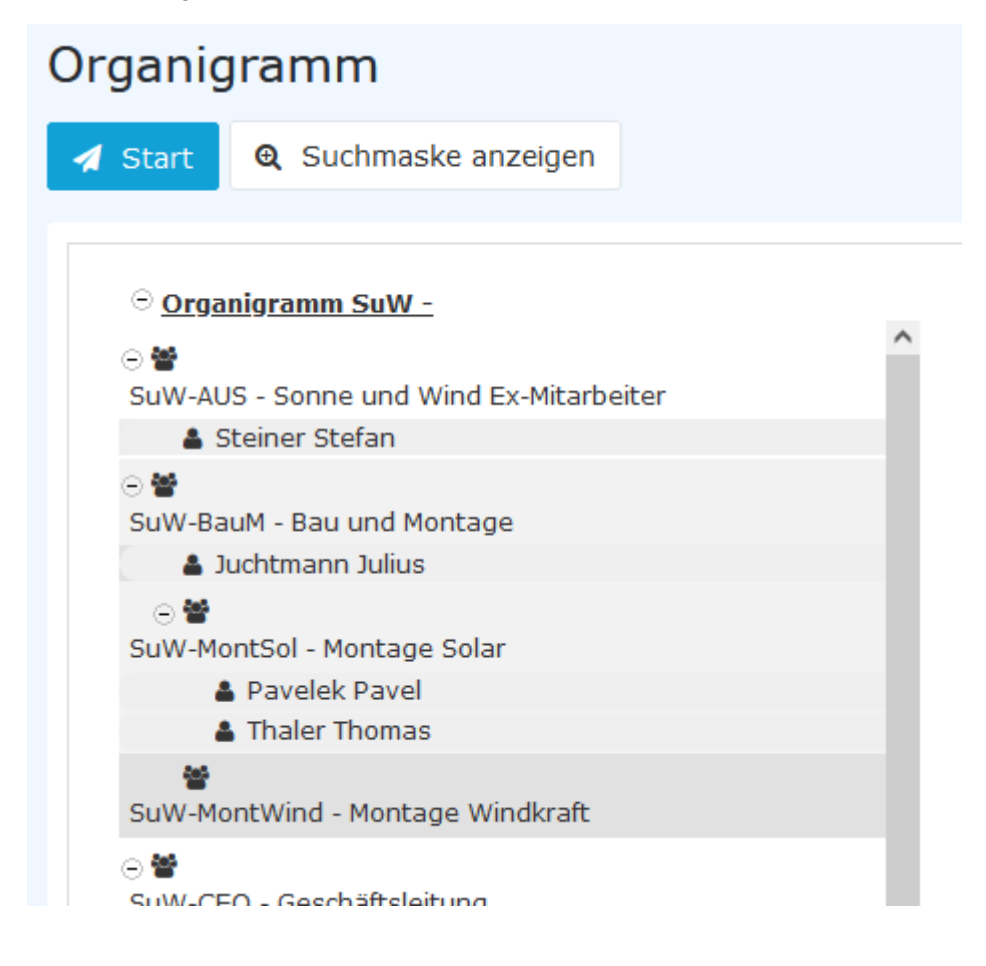

Auch in der Personenverwaltung sind die Änderungen unter dem Reiter Gruppen sofort ersichtlich. Vor dem Ausschneiden und Verschieben in die neue Gruppe...

| Person                                                                                                    |                               |            |            |            |  |  |  |  |
|----------------------------------------------------------------------------------------------------|-------------------------------|------------|------------|------------|--|--|--|--|
| 🖺 Speichern 🖀 Speichern & Schl                                                                                                    | ließen 🗲 Zurück 🖀 Löschen     |            |            |            |  |  |  |  |
| Vorname Juliu                                                                                                    | us                            | Gültig von | 14.09.2022 |            |  |  |  |  |
| Nachname Juch                                                                                                    | htmann                        | Gültig bis | 01.01.3000 |            |  |  |  |  |
|                                                                                                    |                               |            |            |            |  |  |  |  |
| Stammdaten Gruppen Rollen Aktionsberechtigungen Im Kompetenzbereich dieser Rolleninhaber Speicher Login Versuche NFC-Tags Einstellungen |                               |            |            |            |  |  |  |  |
| Organigramm SuW ~                                                                                                    |                               |            |            |            |  |  |  |  |
| mit Vergangenheit                                                                                                    |                               |            |            |            |  |  |  |  |
|                                                                                                    |                               |            |            |            |  |  |  |  |
| Neue Gruppe                                                                                                    |                               |            | Gültig von | Gültig bis |  |  |  |  |
| Select an Option                                                                                                    |                               | •          | m          |            |  |  |  |  |
| Organisationsstruktur                                                                                                    | Name Gü                       | iltig von  | Gültig bis | Lös        |  |  |  |  |
| 🗞 Organigramm SuW                                                                                                    | SuW-CEO (Geschäftsleitung) 14 | .09.2022   | 01.01.3000 | <b>m</b>   |  |  |  |  |

#### ... und danach:

| Person                               |            |           |                          |                                         |            |                |            |               |   |            |                |
|--------------------------------------|------------|-----------|--------------------------|-----------------------------------------|------------|----------------|------------|---------------|---|------------|----------------|
| 🖺 Speichern                          | n 🖬 Spe    | ichern 8  | & Schließen 🗲 Zurüd      | k 🔋 Löschen                             |            |                |            |               |   |            | <mark>0</mark> |
| Vorname Julius<br>Nachname Juchtmann |            |           | Gültig von<br>Gültig bis |                                         | 14.09.2022 |                |            |               |   |            |                |
|                                      |            | Juchtmann |                          |                                         | 01.01.3000 |                |            |               | 1 |            |                |
| Stammdaten                           | Gruppen    | Rollen    | Aktionsberechtigungen    | Im Kompetenzbereich dieser Rolleninhabe | r Speicher | Login Versuche | NFC-Tags   | Einstellungen |   |            |                |
| Organig                              | gramm      | SuW       | / ~                      |                                         |            |                |            |               |   |            |                |
|                                      |            |           | mit Vergang              | enheit 🔲                                |            |                |            |               |   |            |                |
| Neue Gru                             | ippe       |           |                          |                                         |            |                | Gültig von |               |   | Gültig bis |                |
| Select an                            | Option     |           |                          |                                         |            | •              |            |               | 1 |            |                |
| Organisation                         | nsstruktur |           | Name                     | Gul                                     | tig von    |                | GL         | iltig bis     |   |            | Löschen        |
| 🛞 Organig                            | gramm SuW  |           | SuW-BauM                 | (Bau und Montage) 03.                   | 01.2023    |                | 01         | .01.3000      |   | <b></b>    |                |

### Zusätzliche Informationen

Eine weitere Möglichkeit, einen Mitarbeiter einer neuen Gruppe hinzuzufügen finden Sie hier: Mitarbeiter in eine andere Abteilung versetzen<sup>3</sup> und Einer Gruppe Mitarbeiter hinzufügen<sup>4</sup>.

Weitere Informationen zum Thema Organigramm finden Sie hier: Organigramm<sup>5</sup>.

Die Anwendung HR-Expert bietet auch die Möglichkeit, direkt im Mitarbeiterprofil eine Änderung der Abteilungs-/Gruppenzugehörigkeit durchzuführen. Informationen zu dieser Maske finden Sie unter Reiter Organisation-Gruppen<sup>6</sup>.

- 1. /daisy/webdesk-manual-admin/6433-dsy.html
- 2. /daisy/webdesk-manual-admin/6453-dsy.html
- 3. /daisy/webdesk-manual-admin/6433-dsy.html
- 4. /daisy/webdesk-manual-admin/6453-dsy.html

- 5. /daisy/webdesk-manual-admin/5881-dsy.html
- 6. /daisy/webdesk-manual-admin/7750-dsy.html